# 『SS21 / DynamicWaveManeger』 操作手順

### 1. はじめに

『SS21 / DynamicWaveManeger』(β版)は、時刻歴応答解析に用いる加速度波形を一元管理し、わかりやすく表示し、解析に必要となる加速度波形を素早く探し出すことができます。また、解析に必要な加速度ファイルを簡単に生成(変換)することもできます。生成した波形ファイルから時刻歴波形・応答スペクトルなどの作図も行えるようになります。

本資料は、プログラムでの加速度ファイルの生成方法や、作図の方法など基本的な操作を説明するものです。

### 2. 『DynamicWaveManeger』の基本操作

#### 2.1 基本設定

プログラムを初めて起動した場合、『DynamicWaveManager』のデータベースの作成場所の指定を促すメッセージが表示されます ので OK をクリックし、次画面の「波形データベースのパス指定」画面で、パスを指定してください。 ※フォルダーは作成されません。既存のフォルダーを指定してください。

| SS21/DynamicWaveManager                                                              | $\times$ | 🧱 波形データベースのパス指定                                                                                                    | × |
|--------------------------------------------------------------------------------------|----------|----------------------------------------------------------------------------------------------------|---|
| 波形データベースが見つかりませんでした。<br>波形データベースの作成先を指定してください。<br>作成済みの場合は作成済みの波形データベースのパスを指定してください。 |          | 波形データベース(DWM_DBフォルダ)を作成するパスを指定してください<br>D:¥USRdata¥DynamicWabeDB 参照。                                                                            |   |
| ОК                                                                                   |          | OK <u><u></u><u></u><u></u><u></u><u></u><u></u><u></u><u></u><u></u><u></u><u></u><u></u><u></u><u></u><u></u><u></u><u></u><u></u><u></u></u> |   |

#### 2.2 画面説明

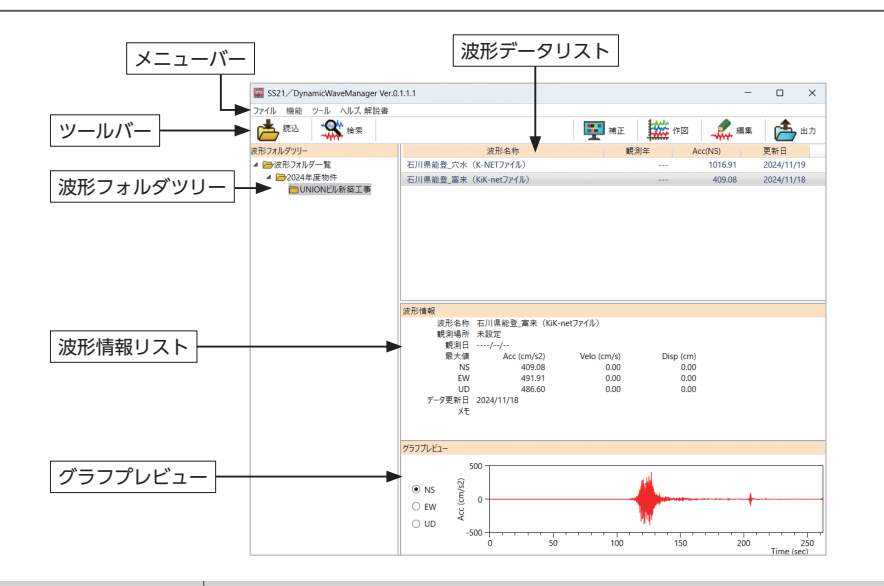

| 名称          | 説 明                                              |
|-------------|--------------------------------------------------|
| メニューバー      | メニューの項目をクリックすることで、ドロップダウンリストからコマンドを選択できます。       |
| ツールバー       | 利用頻度の高い機能をボタン表示します。<br>ボタンをクリックすることで、コマンドを実行します。 |
| 波形フォルダツリー   | 波形データベースに登録されている波形フォルダの一覧を表示します。                 |
| 波形データリスト    | 選択中の波形フォルダ内に存在する波形データの一覧を表示します。                  |
| <br>波形情報リスト | 選択中の波形データの情報を表示します。                              |
| グラフプレビュー    | 選択中の波形データの元波の時刻歴波形を表示します。                        |

# 3. 『DynamicWaveManeger』の加速度ファイルの生成手順

### 3.1 「波形フォルダー覧」の作成手順

- ① 波形フォルダー覧の [未処理] フォルダを選択します。
- ② 右クリックで [名前を変更] を選択して "2024 年新築物件" を 入力して [OK] をクリックします。(半角 40 文字以内)
- ③ [2024 年新築物件] フォルダを選択します。
- ④ 右クリックで [子フォルダの作成] を選択して [UNION ビル 新築工事]を入力して [OK] をクリックします。(半角40文字以内)
- ⑤ 2 階層までの波形フォルダが作成された状態です。
   ※以降の操作手順では [UNION ビル新築工事] フォルダに 波形データを作成します。

| THE ATTACK OF A LOCATION TO                                                                                                    | 0.1.1.1 |      |   |             |                     | -            |     | ×           |
|----------------------------------------------------------------------------------------------------|---------|------|---|-------------|---------------------|--------------|-----|-------------|
| 1 ************************************                                                                                                    |         |      |   | <b>王</b> 補正 | 作回                  | <b>A</b> 155 | 1   | <b>,</b> 出力 |
| 474年4月14日                                                                                                    |         | 波形名称 |   | 親           | 川年 4                | Acc(NS)      | 更新日 |             |
| <ul> <li></li></ul>                                                                                                    |         |      |   |             | ×                   |              |     |             |
|                                                                                                    |         | OK   |   | キャンセル       |                     |              |     |             |
| ■ SS21//DynamicWaveManager Ver/<br>ファイル 供給 ソール ヘルズ 解説音                                                                                                    | 0.1.1.1 |      |   | <b>1</b>    | 1000 年回             | -            |     | ×<br>出力     |
|                                                                                                    |         | 波形名称 |   | ·           | • <b>,</b><br>()年 4 | kcc(NS)      | 更新日 |             |
| 37末ルグッリー<br>2 2 注形フォルダー覧<br>■ 2024年新築物件                                                                                                    |         |      |   |             |                     |              |     |             |
| 2014291-<br>■ 2573-16-1<br>■ 2004集集開始<br>② 波形子フォルダの作成                                                                                                    |         |      |   | ;           | ×                   |              |     |             |
| 274290-<br>14257-04-21<br>■ 2004集集開始<br>2004集集開始<br>2004集集開始<br>2004集集開始<br>2004集集開始<br>2004集集団<br>2004集集団<br>2004集集団<br>2004集集団<br>2004集長団<br>2004集長団<br>2004集長団<br>2004集長団<br>2004集長団<br>2004集長団<br>2004集長団<br>2004集長団<br>2004集長団<br>2004<br>2004<br>2005<br>2004<br>2004<br>200 |         |      |   | ;           | ×                   |              |     |             |
| 274291-<br>はなお7.10-5<br>■ 2003集展開始<br>② 波形子フォルダの作成<br>1<br>1<br>1<br>1<br>1<br>1<br>1<br>1<br>1<br>1<br>1<br>1<br>1                                                                                                    |         | ОК   |   | :<br>ヤンセル   | ×                   |              |     |             |
| 2724291-<br>■ 2627-24<br>■ 2627-24<br>■ 2020年展開開<br>■ 2020年展開開<br>■ 2020年度<br>■ 2020年展開開<br>■ 2020年展開開<br>■ 2020年展開開<br>■ 2020年展開開<br>■ 2020年展開開<br>■ 2020年展開開<br>■ 2020年展開開<br>■ 2020年展開開<br>■ 2020年展開開<br>■ 2020年展開開<br>■ 2020年展開開<br>■ 2020年展開開<br>■ 2020年展開開<br>■ 2020年展開開<br>■ 2020年展開<br>■ 2020年展開<br>■ 2020年展<br>■ 2020年展開<br>■ 2020年展開<br>■ 2020年展開<br>■ 2020年展<br>■ 2020年展<br>■ 2020年展<br>■ 2020年展<br>■ 2020年展<br>■ 2020年展<br>■ 2020年展<br>■ 2020年<br>■ 2020年<br>■ 2020<br>■ 2020年<br>■ 2020                                                                                                    |         | ОК   | ] | :<br>**ンセル  | ×                   |              |     |             |

| SS21/DynamicWaveManager Ver.0                 | 1.1.1 |       | -       |     | ×  |
|-----------------------------------------------|-------|-------|---------|-----|----|
| ファイル 機能 ツール ヘルズ 解説書                           |       |       |         |     |    |
| 西古 (B) (A) (A) (A) (A) (A) (A) (A) (A) (A) (A |       | 🕎 🚛 🔛 | FIX 🦾 🦛 | 6   | 出力 |
|                                               | 波形名称  | 観測年   | Acc(NS) | 更新日 |    |
| ▲ 建設力水炉一號<br>▲ 建2024年新型物件<br>建UNIONビル新築工事     |       |       |         |     |    |

### 「K-NET」の読み込み画面(例:穴水)

- ① [波形フォルダー覧]の [UNION ビル新築工事]を選択します。
- ② [読込] ボタンをクリックします。
- ③ [1. 波形名称]を入力します。(半角 40 文字以内)
- ④ [2.波形ファイル仕様-種類]で、"K-NET, KiK-net"を選択します。
- ⑤ [3. 波形ファイル・データの設定]では、"NS", "EW", "UD" の項目にチェックを付けて、"参照"ボタンからそれぞれのファ イルを選択してください。
- ⑥ [波形プレビュー実行] ボタンをクリックすると読み込んだ波形を 表示します。
   ※⑤でチェックのみを付けて参照がされていない場合、エラー となり波形は描画されません。
- ⑦ [OK] をクリックします。
- ⑧作成した波形データが [UNION ビル新築工事] フォルダに追加 されます。

※ [KiK-net] の"富来"も読み込み済みの状態。

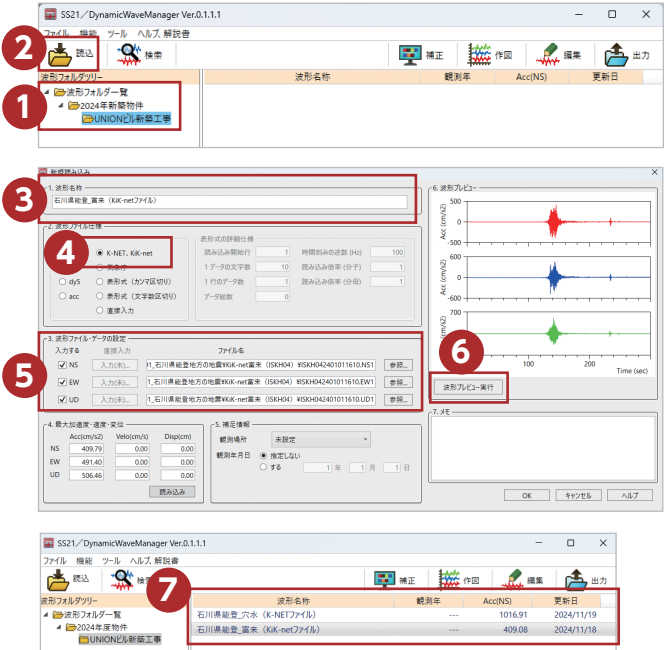

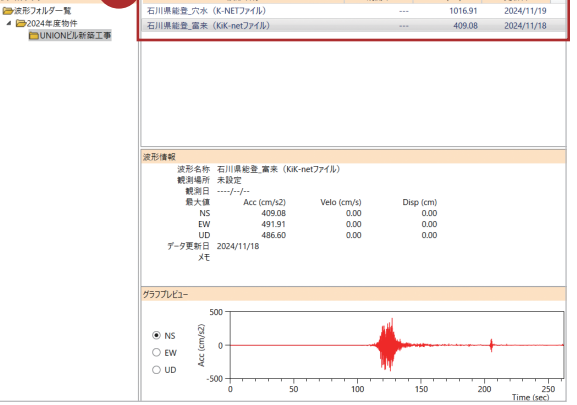

### 3.3 「気象庁」ファイルからの作成手順

「気象庁」の読み込み画面(例:中山手)※③~⑤までの手順

- ③ [1. 波形名称]を入力します。(半角 40 文字以内)
- ④ [2.波形ファイル仕様-種類] で、"気象庁"を選択します。
- ⑤ [3. 波形ファイル・データの設定] では、「参照ボタン」から ファイルを選択してください。
  - ※気象庁ファイルは、1つのファイルでNS,EW,UDの情報が 入っているため選択するファイルが1つとなります。

| 1 ht 80/07 / / 1/V/+30                                                                                         |                                                                                                    | \ \ \ <b>\ \ \ \</b>                                               |
|----------------------------------------------------------------------------------------------------|----------------------------------------------------------------------------------------------------|--------------------------------------------------------------------|
| 建筑                                                                                                    | 表形式の詳細仕様                                                                                                    |                                                                    |
| O K-NET. Kik-net                                                                                               | 読み込み開始行 1 時間刻みの逆数 (Hz) 10                                                                                                    | 800                                                                |
| 4                                                                                                    | 1 データの文字数 10 読み込み信事 (分子)                                                                                                    | 1 2                                                                |
| ○ 表形式 (カンマ医切り)                                                                                                 | 1 行のデー9数 1 読み込み信率(分母)                                                                                                    | 1 5 0 1                                                            |
| ○ acc ○ 表形式 (文字数区切り)                                                                                           | データ総数 0                                                                                                    | ¥-800                                                              |
| 〇 重換入力                                                                                                    |                                                                                                    | 400                                                                |
|                                                                                                    |                                                                                                    |                                                                    |
| ☑ EW 入力(用)                                                                                                    |                                                                                                    | 31                                                                 |
| <ul> <li>✓ EW 入力(未)</li> <li>✓ UD 入力(未)</li> </ul>                                                             |                                                                                                    | 照                                                                  |
| <ul> <li>✓ EW 入力(未)</li> <li>✓ UD 入力(未)</li> <li>c 4. 最大放達度・違度・変位</li></ul>                                    | (1)<br>(5)<br>(5)<br>(5)<br>(5)<br>(5)<br>(5)<br>(5)<br>(5)<br>(5)<br>(5                                                                                                    | 照-<br>用-<br>[ <sup>7</sup> . Xモー<br>[ <sup>7</sup> . Xモー           |
| <ul> <li>✓ EW 入力(来)</li> <li>✓ UD 入力(来)</li> <li>← 4. 是大加速度・速度・変位<br/>Acc(cm/s2) Velo(cm/s) Disp(cm</li> </ul> |                                                                                                    | 二<br>(水形力化2-集件)<br>(1.大モー)<br>(1.大モー)                              |
| ✓ EW 入力(宗)<br>✓ UD 入力(宗)<br>4. 最大防速度・速度・変位<br>Acc(cm/42) Velo(cm/4) Disp(m<br>NS 818.02 0.00 0.0               | (9)     (5.現定信軽     (2)     (5.現定信軽     (2)     (2)     (2)     (2)     (2)     (2)     (2)     (2)     (2)     (2)     (2)     (2)     (2)     (2)     (2)     (2)     (2)     (2)     (2)     (2)     (2)     (2)     (2)     (2)     (2)     (2)     (2)     (2)     (2)     (2)     (2)     (2)     (2)     (2)     (2)     (2)     (2)     (2)     (2)     (2)     (2)     (2)     (2)     (2)     (2)     (2)     (2)     (2)     (2)     (2)     (2)     (2)     (2)     (2)     (2)     (2)     (2)     (2)     (2)     (2)     (2)     (2)     (2)     (2)     (2)     (2)     (2)     (2)     (2)     (2)     (2)     (2)     (2)     (2)     (2)     (2)     (2)     (2)     (2)     (2)     (2)     (2)     (2)     (2)     (2)     (2)     (2)     (2)     (2)     (2)     (2)     (2)     (2)     (2)     (2)     (2)     (2)     (2)     (2)     (2)     (2)     (2)     (2)     (2)     (2)     (2)     (2)     (2)     (2)     (2)     (2)     (2)     (2)     (2)     (2)     (2)     (2)     (2)     (2)     (2)     (2)     (2)     (2)     (2)     (2)     (2)     (2)     (2)     (2)     (2)     (2)     (2)     (2)     (2)     (2)     (2)     (2)     (2)     (2)     (2)     (2)     (2)     (2)     (2)     (2)     (2)     (2)     (2)     (2)     (2)     (2)     (2)     (2)     (2)     (2)     (2)     (2)     (2)     (2)     (2)     (2)     (2)     (2)     (2)     (2)     (2)     (2)     (2)     (2)     (2)     (2)     (2)     (2)     (2)     (2)     (2)     (2)     (2)     (2)     (2)     (2)     (2)     (2)     (2)     (2)     (2)     (2)     (2)     (2)     (2)     (2)     (2)     (2)     (2)     (2)     (2)     (2)     (2)     (2)     (2)     (2)     (2)     (2)     (2)     (2)     (2)     (2)     (2)     (2)     (2)     (2)     (2)     (2)     (2)     (2)     (2)     (2)     (2)     (2)     (2)     (2)     (2)     (2)     (2)     (2)     (2)     (2)     (2)     (2)     (2)     (2)     (2)     (2)     (2)     (2)     (2)     (2)     (2)     (2)     (2)     (2)     (2)     (2)     (2)     (2)     (2)     (2)     (2)     (2)     (2) | □<br>□<br>□<br>□<br>□<br>□<br>□<br>□<br>□<br>□<br>□<br>□<br>□<br>□ |

「直接入力」の読み込み画面(例:BCJ-L1) ※③~⑥までの手順

- ③ [1. 波形名称]を入力します。(半角 40 文字以内)
- ④ [2. 波形ファイル仕様] の種類を、"直接入力"を選択します。
- ⑤ [3. 波形ファイル・データの設定]では、種類を"直接入力" を選択することで、ファイルからの参照がなくなりますので、
   [参照]ボタンはグレー表示となります。直接入力の項目で数値 をコピーしてください。
   入力が完了すると"入力(済)"と表示されます。
- ⑥ [波形プレビュー実行] ボタンをクリックすると読み込んだ波形を 表示します。

※⑤でチェックを付けても"入力(済)"でない場合、波形は 描画されません。

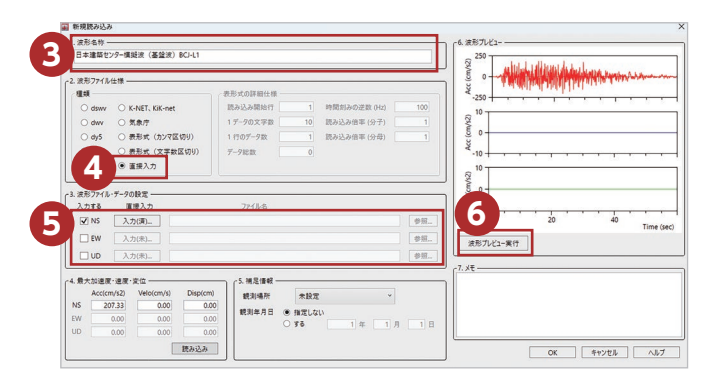

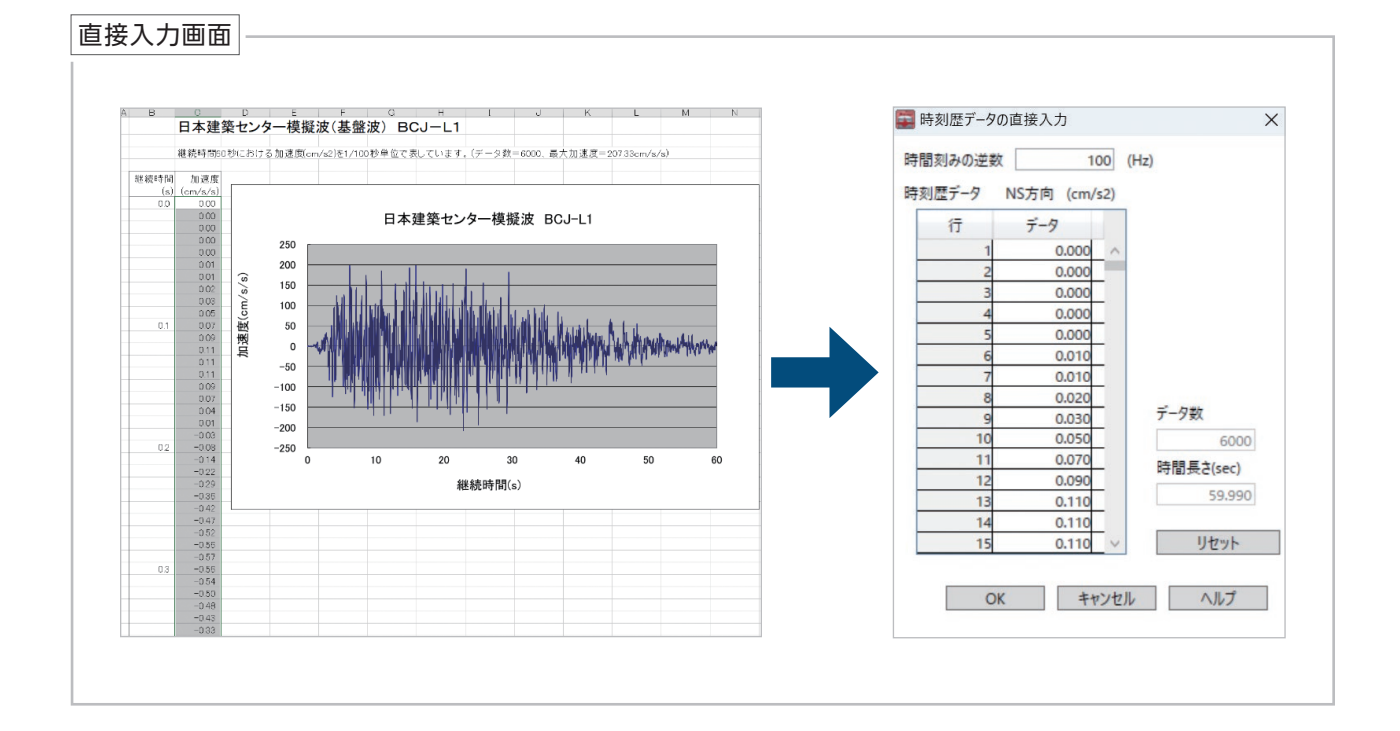

# 4. 『DynamicWaveManeger』の作図方法

### 4.1 作図機能の基本説明

- ① 作図する波形データを選択します。
- ② [作図] ボタンをクリックします。
- ③ [加速度時刻歴波形] が表示されます。

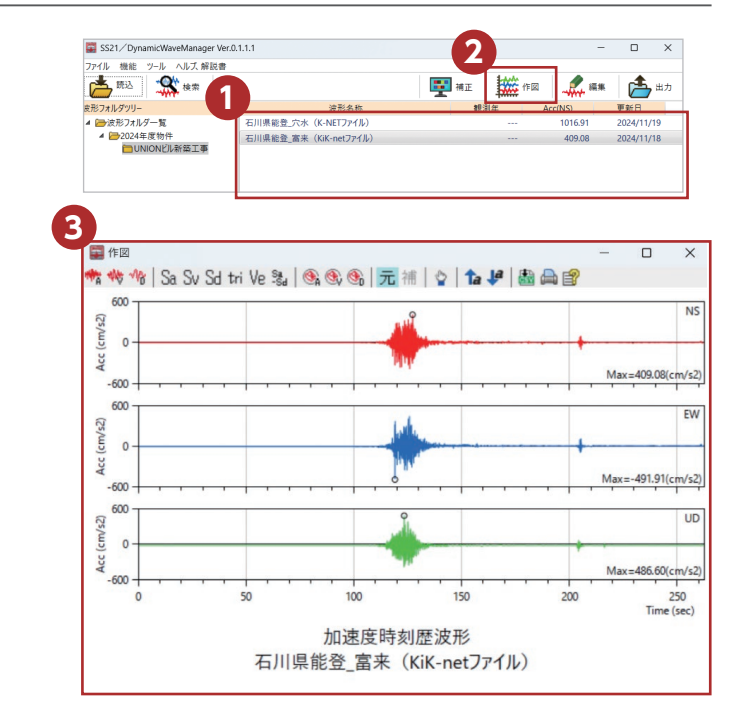

### 4.2 その他の作図機能

マウスカーソルを波形箇所に移動しクリックすると、その箇所の時刻・加速度が表示されます。

| 600       | 8                                           | NS                |
|-----------|---------------------------------------------|-------------------|
| c (cm/s)  | Time (sec) : 127.26<br>Acc (cm/s2) : 409.08 | +                 |
| ĕ<br>-600 |                                             | Max=409.08(cm/s2) |

作図設定により最大点の〇印を付けることができます。

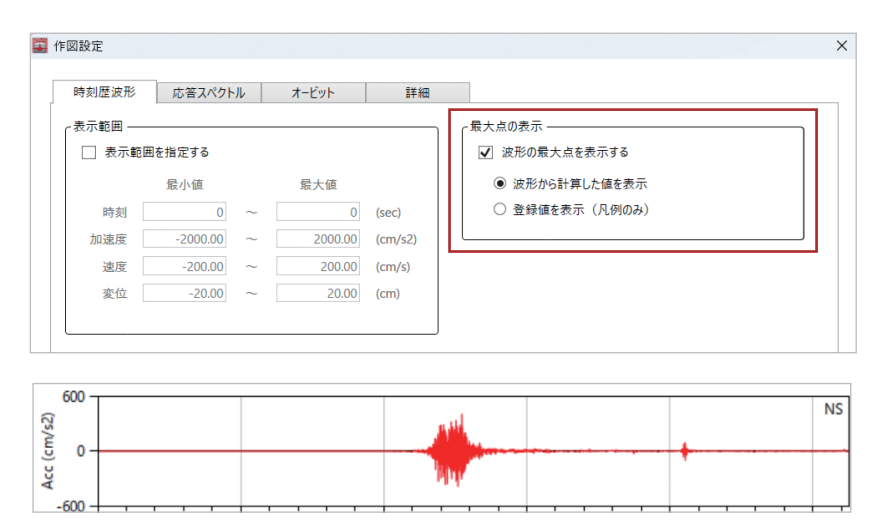

## 5. 『DynamicWaveManeger』の補正機能の説明

#### 5.1 補正機能の基本説明

- ①補正する波形を選択します。
- ② [補正] ボタンをクリックします。
- ③ [1. 補正設定] を入力します。
- ④ [補正実行] ボタンをクリックします。
- ⑤ [2. 波形プレビュー] に補正された波形が表示されます。

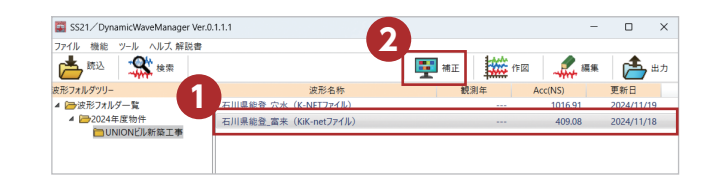

| <ul> <li>フィルター、萎縮</li> <li>マ フィルター</li> <li>● ローカッ<br/>遮断掛</li> <li>○ 加速度</li> <li>○ 速度基</li> </ul> | <ul> <li>補正</li> <li>基線補正する</li> <li>トフィルター</li> <li>勤数</li> <li>基線補正(平均</li> <li>線補正 t1</li> <li>t2</li> </ul> | 0.1 (Hz)<br>違補正)<br>0.1 (sec)<br>0.1 (sec) | 表示方向一<br>③ NS<br>○ EW<br>○ UD | (表示時刻)<br>□ 範囲を指定する<br>景小値 □ | )<br>0 (sec) ~ 最大値 | 100 (se |
|----------------------------------------------------------------------------------------------------|----------------------------------------------------------------------------------------------------|--------------------------------------------|-------------------------------|------------------------------|--------------------|---------|
| データ補間                                                                                               |                                                                                                    |                                            | 1                             |                              |                    |         |
| ニーク 明幕                                                                                              | 99<br>                                                                                                    | 100 (14)                                   |                               |                              |                    |         |
| 9-9 min                                                                                             | 加速                                                                                                    | 100 (Hz)                                   |                               |                              |                    |         |
| 補間方法                                                                                                | <ul> <li>線形補間</li> <li>3次ラグラン</li> <li>3次スプライ</li> </ul>                                                        | ジュ補間<br>ン補間                                |                               |                              |                    |         |
| 平面座標の回調<br>回転する<br>回転量                                                                              | 0.0 (I                                                                                                    | ()<br>補正実行                                 |                               |                              |                    |         |

### 5.2 例:石川県能登\_穴水(K-NET)の波形を補正してみる

- 補正設定として、[1.補正設定-フィルタ、基線補正]や[デー タ補間]などの設定項目があります。波形の特性を考え適宜補 正処理をしてください。
   今回は、[ローカットフィルター遮断振動数]に"0.1"(Hz)を入 力します。
- ② [修正実行] をクリックします。
- 【今回は作図機能で確認します】
- ③[作図機能]で、補正前と補正後の波形を切り替えて確認します。

| -74/8-、基排構正<br>✓ 74/8-、基排構正する<br>④ ローカトン1/8-<br>遊析振動数 ① 1<br>① 加速常整排構正 (平均確構正)<br>○ 速度登排構正 (平均確構正)<br>1 ② 0.1 (sec)<br>12 ○ 0.1 (sec) | 【 |
|----------------------------------------------------------------------------------------------------|---|
| <b>7</b> - 7 填着<br><b>7</b> - 7 填着する<br>データ開始 て.波 100 (Hz)<br>補正波 100 (Hz)<br>補配方法 ④ 銀形褐質<br>0.257772/34開目                            |   |
| □ 3 次次万分/2桶圈<br>〒夏底標の回転<br>□ 回転す3<br>回転量 □ 0.0 (賞)                                                                                    |   |

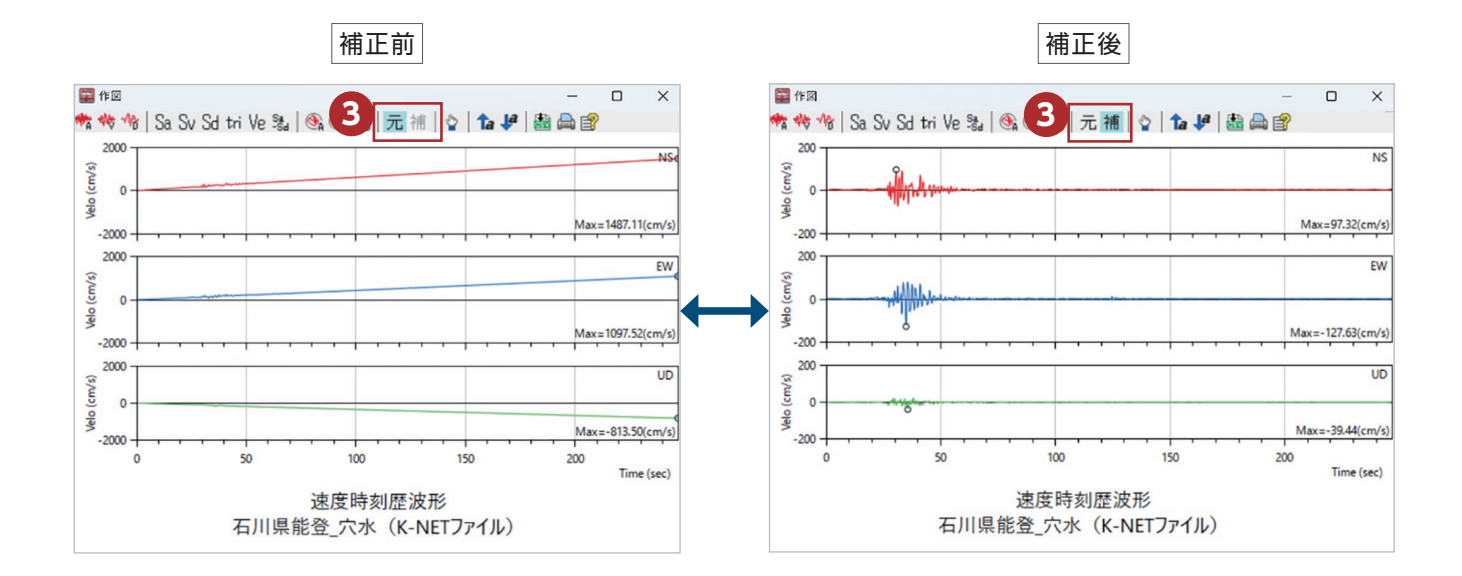

# 6. 『DynamicWaveManeger』の出力項目の説明

### 6.1 出力項目の基本説明

- ① [波形フォルダー覧] から出力するフォルダを選択します。
- ② [出力] ボタンをクリックします。
- ③ [出力先のフォルダ] を指定します。
- ④ [出力する拡張子] などを指定します。
- ⑤ [出力] ボタンをクリックします。

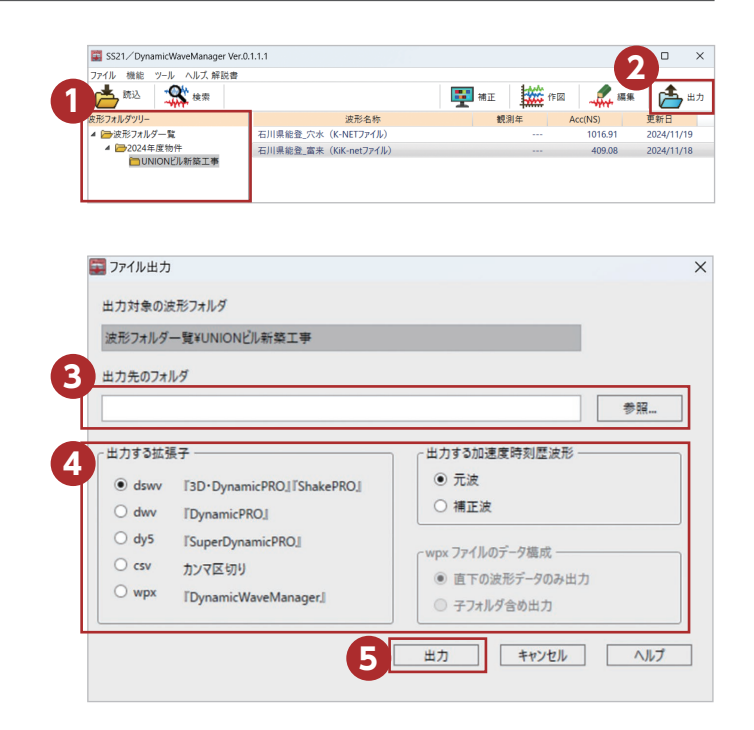

### 6.2『DynamicPRO』用の波形データに変換してみる

- ① [出力先のフォルダ] を指定します。
- ② [出力する拡張子]を指定します。今回は『DynamicPRO』で利用するので"dwv"を指定します。
   【備考】
   [出力する加速度時刻歴波形]で、今回は"元波"を選択してい

ますが、"補正波"を指定することもありますのでご注意ください。

- ③ [出力] ボタンをクリックします。
- ④ 出力先に "dwv" ファイルが出力されました。

|            | 夏ガジフォルタ                      |                    |
|------------|------------------------------|--------------------|
| 波形フォルダ     | ー覧¥UNIONビル新築工事               |                    |
| 出力先のフォ     | ルダ                           |                    |
| D:¥USRdata | ¥Dynamic_Wave                | 参照                 |
| 出力する拡張     | 長子                           | ←出力する加速度時刻歴波形───   |
| O dswv     | [3D · DynamicPRO] [ShakePRO] | ◉ 元波               |
| • dwv      | l'DynamicPRO_                | ○ 補正波              |
| 0 dy5      | l'SuperDynamicPRO_           | してい ひょう ひょう ひ 御 見  |
| ⊖ csv      | カンマ区切り                       | wpx ファー1/v03 - 7個成 |
|            | [DynamicWayeManager]         |                    |

| Dynamic_Wave                                      | × +                                 |
|---------------------------------------------------|-------------------------------------|
| $\leftarrow  \rightarrow  \downarrow  \mathbb{C}$ | □ > ··· USRdata > Dynamic_Wave Dyna |
| ① 新規作成 ~ 人 〇                                      | 📋 🗿 🖻 前 🔨 並べ替え - •••                |
| 🏫 т-д                                             | DynaWave                            |
| ▶ ギャラリー                                           | □ 石川県能登_穴水(K-NETファイル)_EW.dwv        |
| <ul> <li>OneDrive</li> </ul>                      | □ 石川県能登_穴水(K-NETファイル)_NS.dwv        |
|                                                   | □ 石川県能登_穴水(K-NETファイル)_UD.dwv        |
| 🛄 デスクトップ                                          | ★ □ 石川県能登_富来(KiK-netファイル)_EW.dwv    |

# 7.『DynamicWaveManeger』の検索機能の説明

#### 7.1 検索機能の基本説明

- ① [検索] ボタンをクリックします。
- ②[1.検索条件]を入力します。
- ③ [検索実行] ボタンをクリックします。
- 【「波形フォルダ一覧」を対象に検索します】
- ④ [2. 検索結果] に検索された波形が表示されます。

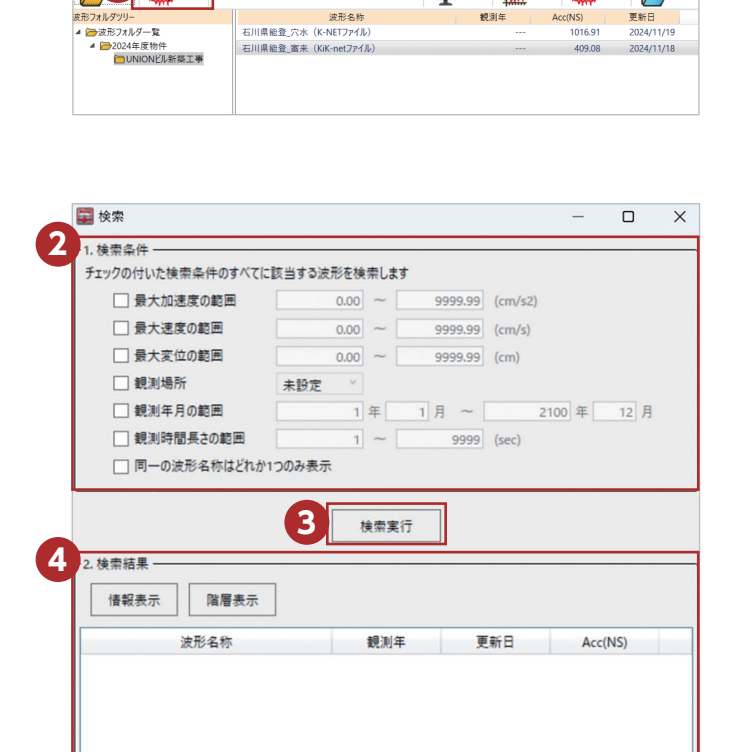

- 0 ×

🏝 ±7

📑 AIE 🗰 (FØ) 🦨 👯

閉じる ヘルプ

iicWaveManager Ver.0.1.1.1

🖾 SS21

### 7.2 例:800 (cm/s<sup>2</sup>) 以上の波形を検索してみる

- "最大加速度の範囲"にチェックを付けて、範囲の下限値に "800.00"を入力します。
- ② [検索実行] ボタンをクリックします。
- ③ [2. 検索結果] で、4つの波形が表示されました。

|                                           |                         |                      |                  |                                                            | -     |                                                 | > |
|-------------------------------------------|-------------------------|----------------------|------------------|------------------------------------------------------------|-------|-------------------------------------------------|---|
| ○1.検索条件                                   | 該当する波形を検                | 「索します                |                  |                                                            |       |                                                 |   |
| ☑ 最大加速度の範囲                                | 800.00                  | ~                    | 9999.99          | (cm/s2)                                                    |       |                                                 |   |
| <ul> <li>最大速度の範囲</li> </ul>               | 0.00                    | ~                    | 9999.99          | (cm/s)                                                     |       |                                                 |   |
| <ul> <li>最大変位の範囲</li> </ul>               | 0.00                    | ~                    | 9999.99          | (cm)                                                       |       |                                                 |   |
| □ 観測場所                                    | 未設定 ⊻                   |                      |                  |                                                            |       |                                                 |   |
| □ 観測年月の範囲                                 | 1                       | 年                    | 1月~              | 2                                                          | 100 年 | 12 月                                            |   |
| ■ 観測時間長さの範囲                               | 1                       | ~                    | 9999             | (sec)                                                      |       |                                                 |   |
| □ 同一の波形名称はどれか1                            | つのみ表示                   |                      |                  |                                                            |       |                                                 |   |
| c2. 検索結果                                  |                         | 18 m <del>×</del> 11 |                  |                                                            |       |                                                 |   |
| - bostoneria                              | 1                       |                      |                  |                                                            |       |                                                 |   |
| 情報表示 階層表示                                 |                         |                      |                  |                                                            |       |                                                 |   |
| 情報表示 階層表示<br>波形名称                         |                         | 観測年                  | Ţ                | 新日                                                         | Ac    | c(NS)                                           |   |
| 情報表示 階層表示<br>波形名称<br>石川県能登_穴水 (K-NETファイル) |                         | 観測年                  | 更<br>2           | 〔新日<br>2024/11/19                                          | Ac    | c(NS)<br>1016.91                                |   |
| 情報表示         階層表示                         | )<br>ファイル)              | 観測年                  | 2<br>2           | 〔新日<br>2024/11/19<br>2024/11/18                            | Ac    | c(NS)<br>1016.91<br>818.02                      |   |
|                                           | 77(JV)                  | 観測年                  | 更<br>2<br>2<br>2 | 新日<br>2024/11/19<br>2024/11/18<br>2024/11/19               | Ac    | c(NS)<br>1016.91<br>818.02<br>1016.91           |   |
|                                           | ファイル)<br>ファイル)<br>ファイル) | 観測年                  | 更<br>2<br>2<br>2 | 新日<br>2024/11/19<br>2024/11/18<br>2024/11/19<br>2024/11/18 | Ac    | c(NS)<br>1016.91<br>818.02<br>1016.91<br>818.02 |   |

### 7.3 例:引き続き 800 (cm/s<sup>2</sup>) 以上と観測時間を 350 (sec) 以上の波形を検索してみる

- ④観測時間の条件を追加します。
- ⑤ [検索実行] ボタンをクリックします。
- ⑥ [2. 検索結果] で、2つの波形に絞られました。
- ※「観測場所」などの情報も入力していれば、さらに詳細な検索も 可能となります。波形データが多くなればなるほど、この検索機 能は十分に活用できる機能です。

| ✓ 最大加速度の範囲                                                                                                    | 800.00                             | ] ~ [               | 9999.99   | (cm/s2)                    |       |                |
|----------------------------------------------------------------------------------------------------|------------------------------------|---------------------|-----------|----------------------------|-------|----------------|
| <ul> <li>最大速度の範囲</li> </ul>                                                                                                    | 0.00                               | ] ~ [               | 9999.99   | (cm/s)                     |       |                |
| □ 最大変位の範囲                                                                                                    | 0.00                               | ~ [                 | 9999.99   | (cm)                       |       |                |
| 🗌 観測場所                                                                                                    | 未設定 ×                              |                     |           |                            |       |                |
| <ul> <li>観測年月の範囲</li> </ul>                                                                                                    | 1                                  | 年                   | 1月~       | 2                          | 100 年 | 12 月           |
|                                                                                                    |                                    | 1 [                 |           | 1 4 3                      |       |                |
| <ul> <li>✓ 親渕時間長さの範囲</li> <li>□ 同一の波形名称はどれ</li> <li>2. 検索結果</li> </ul>                                                                               | 350<br>か1つのみ表示<br>5                | 」~ [<br>検索実         | 9999      | (sec)                      | ]     |                |
| <ul> <li>✓ 観測時間長さの範囲</li> <li>□ 同一の波形名称はどれ</li> <li>2. 検索結果</li> <li>値報表示</li> <li>□ 階層表示</li> </ul>                                                 | 350<br>か1つのみ表示<br>5<br>、           | 」~<br>検索実           | 9999<br>7 | (sec)                      | ]     |                |
| <ul> <li>✓ 観測時間長さの範囲</li> <li>□ 同一の波形名称はどれ</li> <li>2. 検索結果</li> <li>値報表示</li> <li>○ 階層表示</li> <li>○ 波形名称</li> </ul>                                 | 350<br>か1つのみ表示<br>5                | ) ~ [<br>検索実<br>観測年 | 9999<br>7 | j (sec)<br>更新日             | Ac    | c(NS)          |
| <ul> <li>✓ 観測時間長さの範囲</li> <li>□ 同一の波形名称はどれ</li> <li>2. 検索結果</li> <li>値報表示</li> <li>○ 陽層表示</li> <li>○ 波形名称</li> <li>○ 波形名称</li> <li>○ 波形名称</li> </ul> | 350<br>か1つのみ表示<br>5<br>に<br>デファ(ル) | 」~ 」<br>検索実<br>観測年  | 9999<br>7 | Usec)<br>回新日<br>2024/11/18 | Act   | c(NS)<br>818.0 |

250522A

# **ISR ユニオンシステム株式会社**

https://www.unions.co.jp

東京支店〒160-0022東京都新宿区新宿1-23-1 THE PORTAL新宿御苑8F Tel.03-3352-6121 大阪支店〒542-0012大阪市中央区谷町6-1-16 ナルカワビル3F Tel.06-6768-9338 名古屋支店〒460-0007名古屋市中区新栄2-1-9 雲電フレックスビル西館9F Tel.052-269-3311